# Letsencrypt certificate request

In order to obtain a valid certificate from Letsencrypt we should perform 2 steps

- 1. Obtain a valid Domain
- 2. Request letsencrypt certificate using Certbot

### Obtain a valid domain

### Option 1

Register is a service which allows users to get a domain. Some of them are free

- 1. Connect to <a href="https://freenom.com/">https://freenom.com/</a> website
- 2. Look for a domain name and select one of those are free
  - Attention: use .tk as top level domain during your research
- 3. Finalize your "purchase" and get access to your domain control panel
- 4. Login on <a href="https://my.freenom.com/">https://my.freenom.com/</a>
- 5. Go to <a href="https://my.freenom.com/clientarea.php?action=domains">https://my.freenom.com/clientarea.php?action=domains</a> and click on your domain name
- 6. Click on **"manage domain"** and then on **"manage freenom DNS"**. Do not modify anything; we will update our DNS server later.

# **Option 2 (If Freenom is not working)**

Register is a service which allows users to get a domain. Some of them are free

- 1. Connect to <u>https://register.it</u> website and create a new account with your personal email address (you can also use google or facebook login)
- 2. Look for a domain name and select **one** of those are free
- 3. Follow the instruction on the website and finalize your "purchase" to get access to your domain control panel
- 4. Login on <u>https://register.it</u>
- 5. Go to https://controlpanel.register.it/ and click on your domain name
- 6. Click on **"Domain & DNS"** and then on **"DNS Configuration"** or **"Configurazione DNS"** if the website is shown in italian. Do not modify anything; we will update our DNS server later.

# **Request letsencrypt certificate using Certbot**

- 1. Install Certbot sudo apt install Certbot
- 2. Request a valid certificate sudo certbot -d YOUR\_DOMAIN --manual --preferred-challenges dns certonly
- 3. Follow the instructions on the console
- 4. Finally, your certificate request will be forwarded and Certbot will ask you to add a new DNS TXT record to your domain dns

```
Please deploy a DNS TXT record under the name
_acme-challenge.networksecurity2021.tk with the following value:
5g76v4pw4nbRUfMEm4on3yPHcfyFlKw6EZAhUpZAuG8
Before continuing, verify the record is deployed.
```

- Come back to the freenom (or register) website under the "manage freenom DNS" (or "DNS Configuration") configuration tab and add a new record using the parameters obtained by Certbot
  - a. Name: the one provided from Certbot
  - b. Type: TXT
  - c. **TTL**: 900
  - d. Target: the one provided from Certbot
- 6. Click on "Save changes"
- 7. Go on <u>https://toolbox.googleapps.com/apps/dig/#TXT</u> and look for \_acme-challenge.<<your\_domain\_name>
- 8. Wait until your txt record is visible on some servers as suggested by Certbot

- 9. When txt record is visible on some DNS server, come back on Certbot shell and press *Enter* in order to complete the process
- 10. At the end of the process your certificate will be visible on /etc/letsencrypt/live/<<YOUR\_DOMAIN>>/ folder, containing the following files:
  - a. cert.pem
  - b. privkey.pem
  - c. chain.pem
  - d. fullchain.pem